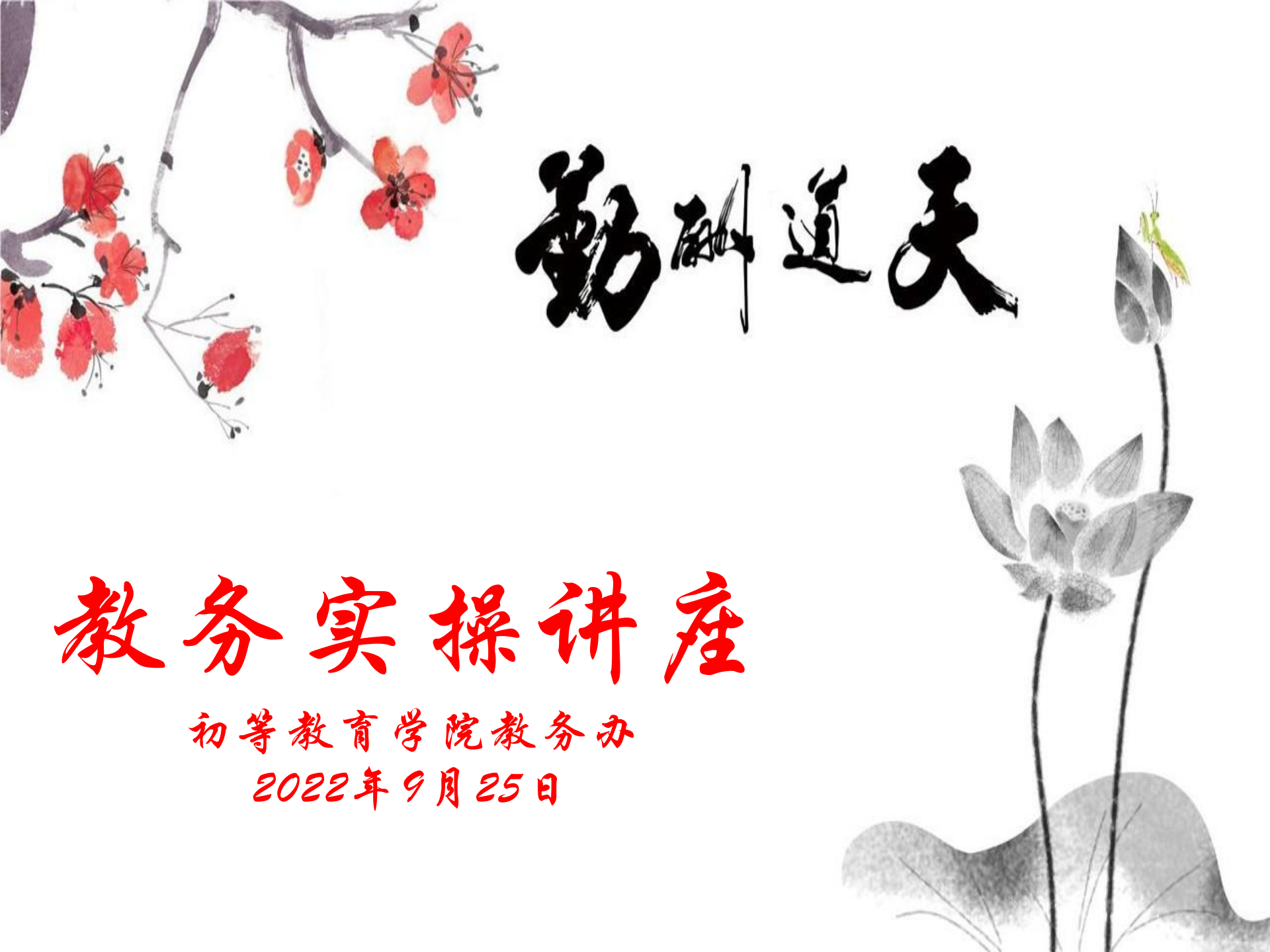

## 院教务办/校教务处

实验楼八楼/南校第一办公楼一楼

处理与学习有关的事宜(如:课程安排、学分转换、考试 安排、成绩管理、毕业生审核等)

## 培养方案

# 二、获取毕业证及学位证条件 三、考试、选课等说明

四、教务在线操作说明

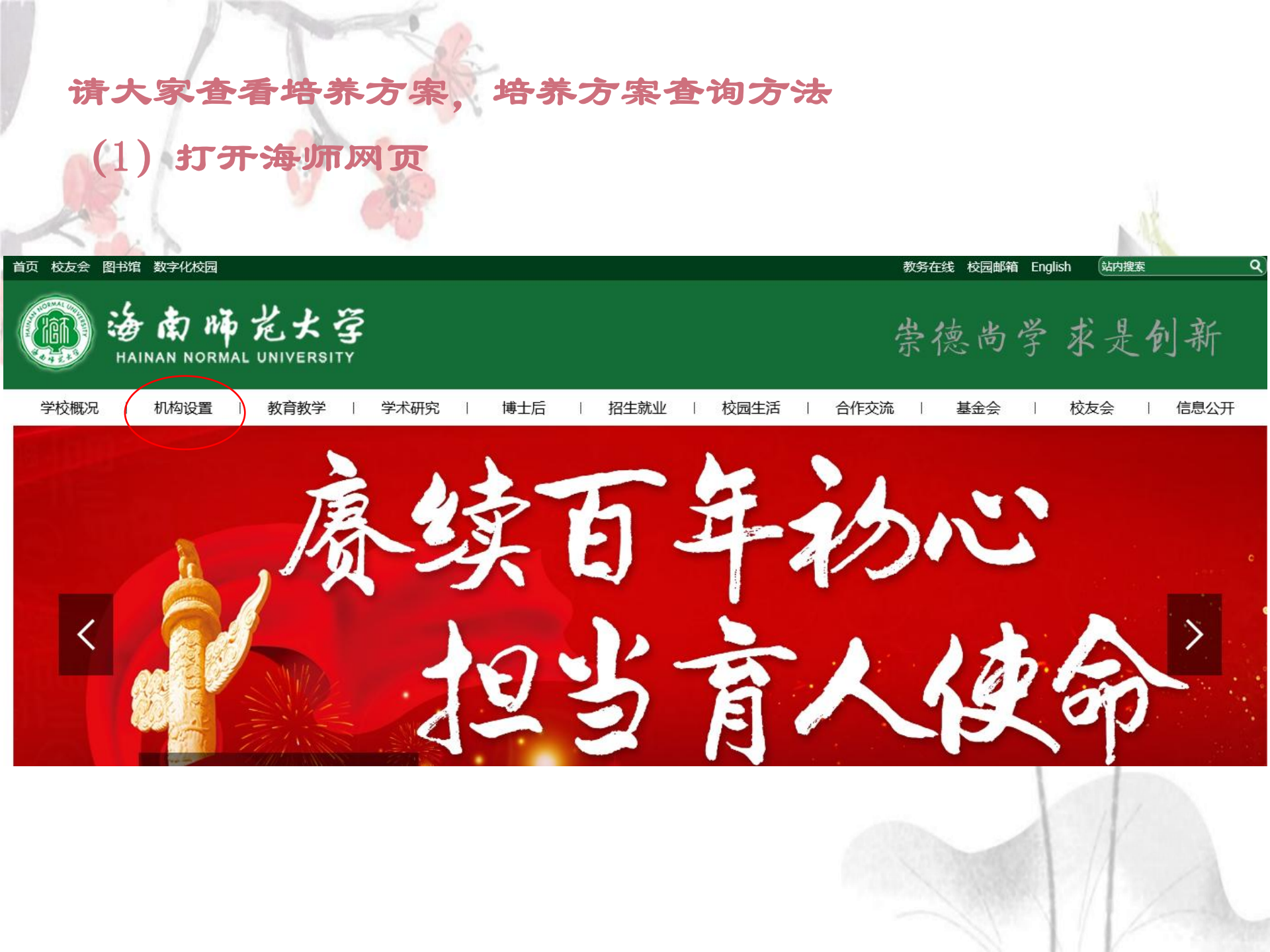

(2) 选择机关部门

|                             | 机关教辅单位              |          |          |             |  |  |  |  |  |
|-----------------------------|---------------------|----------|----------|-------------|--|--|--|--|--|
| 党政办公室 (督查督导办公<br>室、省部共建办公室) | 桂林洋校区管理办公室          | 组织部      | 宣传统战部    | 人事处 (教师工作部) |  |  |  |  |  |
| 学生工作部                       | 纪检监察一处<br>纪检监察二处    | 审计处      | 机关党委     | 教务处         |  |  |  |  |  |
| 科研管理与学科建设处                  | 财务处                 | 国有资产管理处  | 招生就业处    | 后勤管理处       |  |  |  |  |  |
| 基建处                         | 对外合作与交流处            | 保卫处      | 离退休工作办公室 | 教育发展管理办公室   |  |  |  |  |  |
| 大学科技园管理办公室                  | 研究生学院(党委研究生工<br>作部) | 继续教育学院   | 教育工会     | 团委          |  |  |  |  |  |
| 发展与改革研究中心                   | 学报编辑部               | 图书馆      | 档案馆      | 信息网络与数据中心   |  |  |  |  |  |
| 校办产业服务中心                    | 海南教育期刊社             | 校医院      | 附属中学     | 实验小学        |  |  |  |  |  |
| 附属幼儿园                       | 省高校师资培训中心           | 职业技能培训中心 |          |             |  |  |  |  |  |

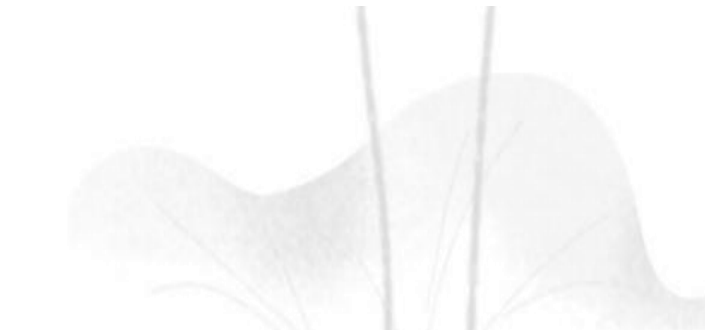

## (3) 进入教务处网页 (4) 下拉选择人才培养方案

| 首页 机        | 钩设置   | 规章制度    | 信息平台            | 创新创业                     | 合作教育       | 通识教育                       | 资源(在线课程      | )建设          | 教研教改       | 教学信息      | 文件下                |
|-------------|-------|---------|-----------------|--------------------------|------------|----------------------------|--------------|--------------|------------|-----------|--------------------|
|             |       | ~       |                 |                          | - /        | ■ 通知公告                     |              |              |            |           | 更多>>               |
|             |       |         |                 |                          |            | • <mark>NEW</mark> 海南师莎    | 范大学2022年校级教学 | 学成果奖评;       | 选结果和拟推荐参   | 加省级       | 2022/05/10         |
|             |       |         |                 |                          |            | • 1999 海南师莎                | 范大学关于第十二届    | 青年教师教        | 学大赛结果的公示   |           | 2022/05/10         |
|             |       | K PO    |                 |                          |            | • NEW 校领导标                 | 检查学校线下复课教    | 学情况          |            |           | 2022/04/22         |
|             | - And |         |                 |                          |            | <ul> <li>过建春主持召</li> </ul> | 3开本科教学调研座词   | 绘            |            |           | 2022/03/31         |
| AT BE       | 1     | E.      |                 | 1/1                      |            | • 李森: 深耕教                  | 如育沃土 为海南自贸   | 港培养更多        | 优秀师资       |           | 2022/03/25         |
| UNK.        |       |         | E I             |                          |            | • 校领导检查开                   | F学工作情况       |              |            |           | 2022/03/02         |
| 3           | -     |         | A A             |                          |            | • 我校组织参加                   | 12022年全国高教处长 | 〔视频会议        |            |           | 2022/03/02         |
| 我校召开本科专     | 业建设专题 | 题会议     |                 | 1                        | 2 3 4 5    | <ul> <li>我校获批新增</li> </ul> | 歸两个本科专业      |              |            |           | 2022/03/02         |
| ● 快速导航      |       |         |                 | □ 教学信                    | 息          |                            | 更多>>         | ₿ 教研教        | 攻攻         |           | 更多>>               |
| 专业分流系统      | 帝登录   | 法律      | 法规              | -                        | 教务         | <u> </u>                   | 流本科专业        | ry'          | 学 学        | 森: 深耕教育》  | <del>〔</del> 土 为海南 |
| 本科教学质量      | 建报告   | 教学      | 资源网             |                          | 建设         | 投推进会                       |              | Con Line and |            | 贸港培养更多化   | 优秀师资               |
| 人才培养方       | ī案    | 新生学     | 籍查询             | • 学校召开本                  | \$科教学全体督导] | E作会议                       | 2022/05/13   | • 李森: 深      | 耕教育沃土 为海   | 南自贸港培养更   | . 2022/03/25       |
| 教学评价系       | 系统    | 作息、校    | 车时间表            | • 校领导到教                  | 读一线听课看课    |                            | 2022/05/10   | • 我校召开       | 2022年专职督听讨 | P课工作布置会   | 2022/03/23         |
| 2021-2022学年 | 度校历   | 新办本科    | ·专业评估           | • 海南师范大                  | \$         | 青年教师教学大                    | 2022/05/10   | • 我校12个      | 学科获批为第五轮   | 这海南省特色重点. | 2021/11/12         |
| 国家宣笙新宫知期    | 動音亚马  | 新时代喜物课  | 提用政新报告          | • 《教育部等                  | 五部门关于加强者   | 普通高等学校在                    | 2022/04/15   | • 教务处赴       | 文学院、生科院开   | F展师范类专业认。 | 2021/05/08         |
| 自外向于积白色。    |       | 动电口公司仪林 | .1主心。42.52.1月1年 | <ul> <li>教育部等</li> </ul> | T部门关于加强普通  | 通高等学校在线                    | 2022/04/15   | • 我校成功       | 举办《创新创业基   | 基础》课程师资培. | 2021/05/08         |

培养方案

## 总学分:至少160学分

## 模块化选课

| 皮旦   | 1 1 1 1 1 1 1 1 1 1 1 1 1 1 1 1 1 1 1 | 以依  | 选    | 修  |     |
|------|---------------------------------------|-----|------|----|-----|
| C 17 | 体性间仍                                  | 近一顾 | 限选必修 | 选修 |     |
| 1    | 公共课                                   | 38  | 9    | 7  | 54  |
| 2    | 教师教育类课程                               | 24  | 0    | 8  | 32  |
| 3    | 主教学科课程                                | 22  | 12   | 8  | 42  |
| 4    | 兼教学科课程                                | 4   | 0    | 0  | 4   |
| 5    | 特长学科课程                                | 2   | 0    | 8  | 10  |
| 6    | 实践课程                                  | 18  | 0    | 0  | 18  |
|      | 总计                                    | 108 | 21   | 31 | 160 |

# 二、获取毕业证及学位证条件

# 毕业审核要求【学生在校最长年限(含休 学)不超过7年】3-7年

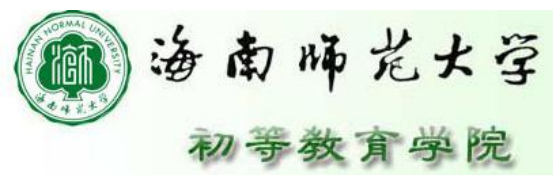

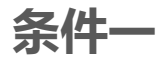

课程成绩与学分: 按照实际开课的 执行计划,成绩 及格

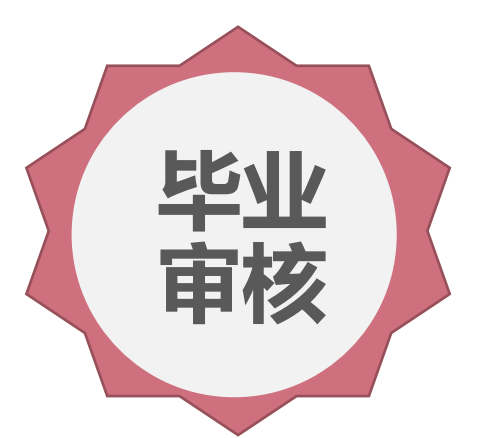

注意事项

公选课:7学分 模块化选课 毕业论文一定要通过查重检测

如果缺课,请抓紧时间申请跨年级 或跨专业选修,如果挂科,请抓紧 补考或重修 条件二

创新创业教育学分: 3学分

#### 条件三

体育达标: 通过体能测试, 以体测中心数据 为准(60及格, 50合格)

体测达标

从大一到大四共有四年达标成绩。"毕业时的成绩 和等级,按毕业当年学年总分的50%与其他学年总分平 均得分的50%之和进行评定,成绩达不到50分者按结业 或肄业处理"。各学年没有成绩或毕业成绩达不到50分 的都须补测。

各学年须补测的有两种情况,一是因漏项引起没有 总成绩的,二是因单项成绩不及格引起总成绩不及格的。 补测时,漏项的只须补测所漏项目(即项目成绩为"()" 的项目),总成绩不及格的只须补测单项成绩不及格的 各项。

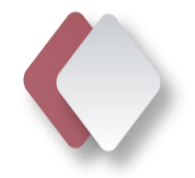

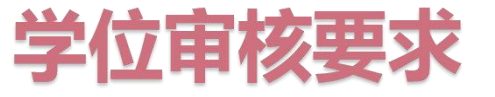

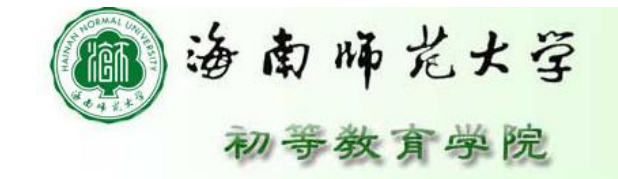

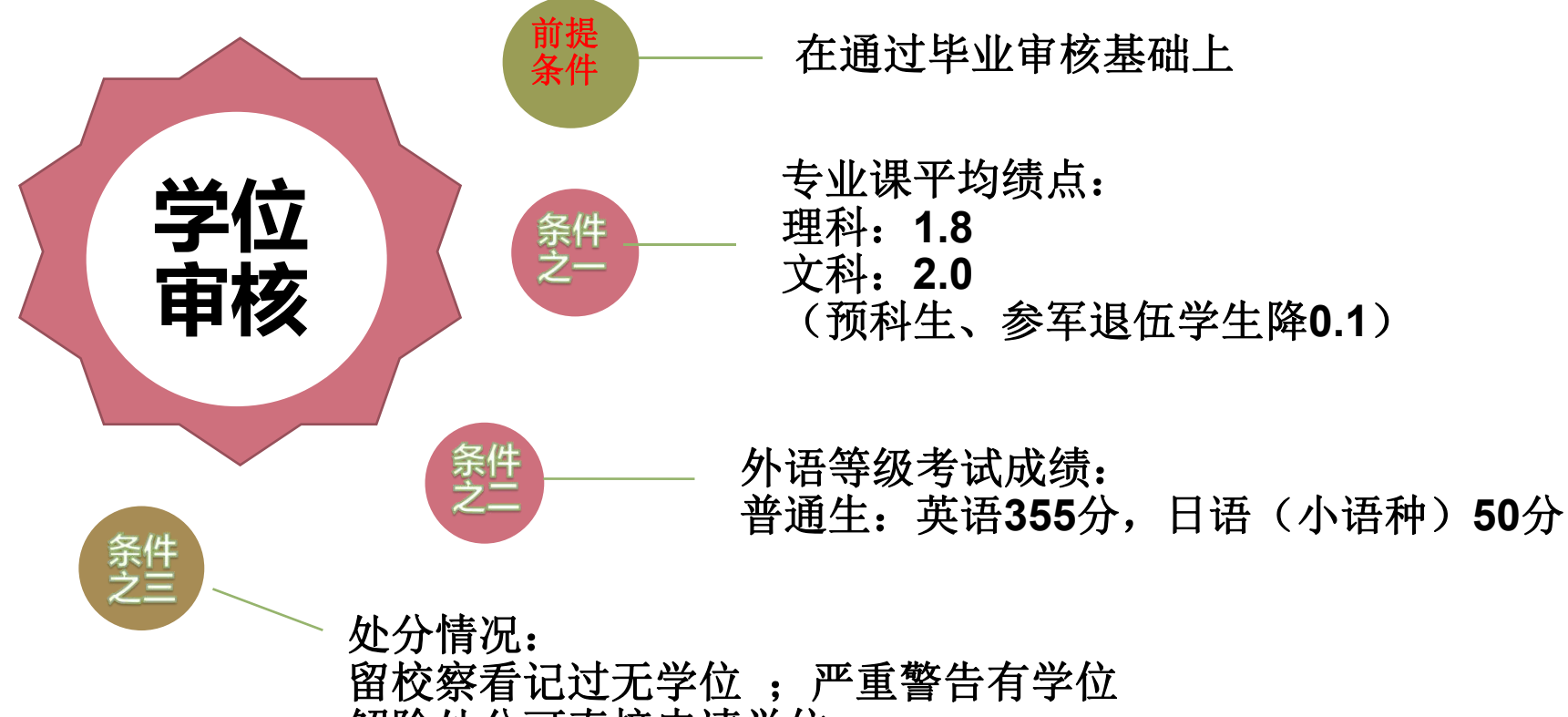

解除处分可直接申请学位

# 所有专业课平均绩点(含必修、选修) 计算方法 公式表达: $\bar{s} = \frac{\sum_{i=1}^{n} a_i b_i}{n}$ , 注: $a_i$ 为第 i 门课程学分, $b_i$ 为第 i

门课程绩点, i=1,2,...,n. n 为修读的课程门数。

 $\sum a_i$ 

文字表述:加权平均绩点=(绩点\*学分)之和。学分之和。

<u>举例</u>:

| 课程           | 学分 | 成绩 | 绩点  |
|--------------|----|----|-----|
| 小学教育学        | 2  | 86 | 3.6 |
| 小学生心理学       | 2  | 90 | 3   |
| 古代文学1        | 3  | 75 | 2.5 |
| 小学语文课堂教学技能训练 | 4  | 91 | 4.1 |
| 美术基础         | 1  | 80 | 3   |
| 教育实习         | 8  | 90 | 4   |

平均绩点=(3.6\*2+3\*2+2.5\*3+4.1\*4+3\*1+4\*8)/(2+2+3+4+1+8)

=3.305

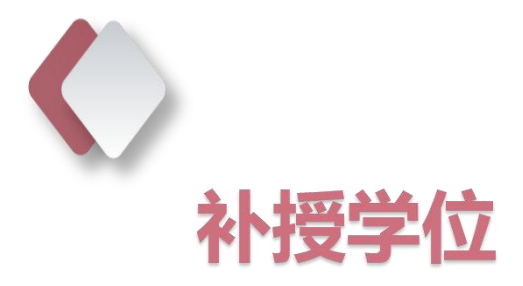

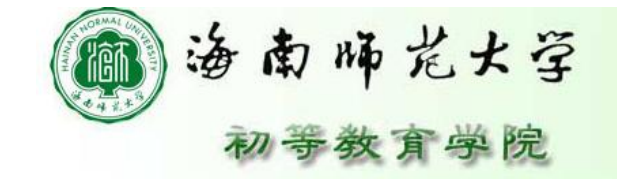

## 参看学籍手册关于授予学士学位的规定

通过毕业审核,绩点未达标(文科在1.9-2.0之间,理科在1.7-1.8之间,预科生、参军退伍学生的专业课程平均绩点降0.1)或是外语等级考试成绩未达到条件,可以申请补授学位。

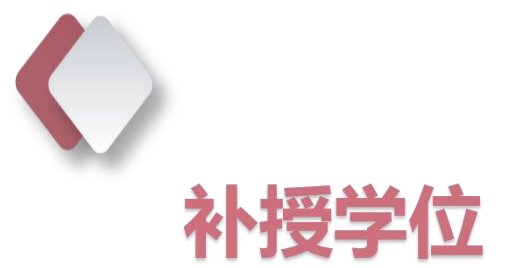

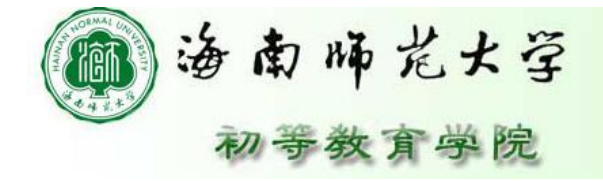

满足以下条件之一可补授学位:

1、申请人报考国内外大学硕土研究生考试并被录取者(国外大学以教育 部涉外监管信息网认定的大学为准)(满足该条可不受绩点限制);

2、申请人参加本专业竞赛并获得相应奖励者。本专业竞赛、本专业学术 或技能大赛(组织单位须至少有同级教育行政单位或本专业权威学会发证)。申请人须获得以下相应奖励之一:(1)全国性比赛个人项目一等 奖前5名,二等奖前4名,三等奖前3名;省级或省级片区个人项目一等奖 前4名,二等奖前3名。体育竞赛项目:全国性比赛个人项目排名前八名, 省级或省级片区个人项目排名前两名。(2)全国性比赛集体项目的个人 在团体中的排名:一等奖前5名,二等奖前4名,三等奖前3名;省级或省 级片区一等奖前4名,省级二等奖前3名。体育竞赛项目:全国性比赛集 体项目排名前十名,省级或省级片区个人项目排名前三名。

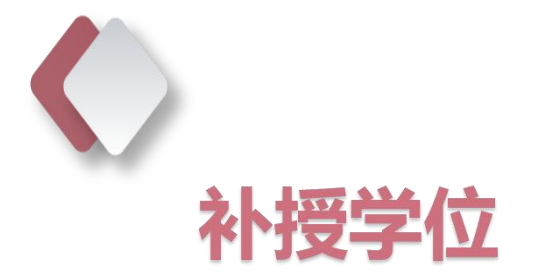

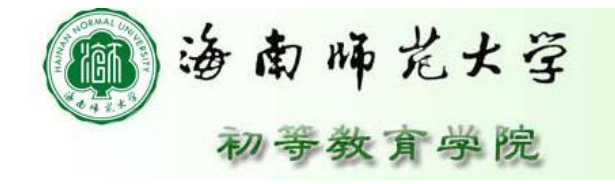

3、申请人在上述规定期限内,在新闻出版署备案的出版社出版本专业著作一部(独著或合著排名前三名);或在省级以上期刊以第一作者发表本专业学术论文或作品两篇(含两篇)以上,或在核心期刊以第一作者发表论文、作品一篇(含一篇)以上。公开发表本专业学术论文论著者,申请人必须提供原件及中国知网、重庆维普中刊数据库、万方数据知识服务平台、龙源期刊网检索页。

|                                                                                                    | 补授学位申请                        | 青表     |        |             |
|----------------------------------------------------------------------------------------------------|-------------------------------|--------|--------|-------------|
| 姓名                                                                                                   | 学号                            | 班级     |        |             |
| 属于这几                                                                                                 | 外语等级考试未达到授予学位标准               |        |        |             |
| 种情况<br>(在□内                                                                                          | 曾因考试作弊受学校处分                   |        |        |             |
| "√")                                                                                                 | 其他原因:                         |        |        |             |
| 符合学位<br>由 <b></b> 请补充                                                                                | 当年报考硕士研究生考试并被录取               |        |        |             |
| 条件 (在                                                                                                | 参加本专业竞赛获省级以上奖励                |        |        |             |
| "√")                                                                                                 | 在校学习期间公开发表本专业论文论著             | ŕ      |        |             |
| 情况说明                                                                                                 | : 我是******学院***级 **** 班, ***, | ,学号:   | ***。专业 | 课平均绩        |
| 点,:                                                                                                  | 外语等级考试 ,处分情况                  |        | 。其中    | IN MR       |
| 未达到授                                                                                                 | 予学位标准。我在   级期刊《               |        | 》 杂志   | (国际标准刊      |
| <del>물</del> :                                                                                       | 。国内统一刊号:                      | )      | 年      | 月 日第        |
| 期(总第                                                                                                 | 期)发表了《**************》一:       | 文。并在   | E 级    | 期刊          |
| « Ì                                                                                                  | 》杂志(国际标准刊号:                   | ,      | . [    | 国内统一刊       |
| 뭉:                                                                                                   | ) 年月 日第                       | 期(     | 。第 ,   | 明)发表了       |
| *******</td <td>·<br/>****** 》一文。现在两篇文章均被</td> <td>,<br/>M</td> <td>收录。符合</td> <td>,<br/>学位申请补充</td> | ·<br>****** 》一文。现在两篇文章均被      | ,<br>M | 收录。符合  | ,<br>学位申请补充 |
| 条件,请                                                                                                 | 学位委员会审查。                      |        |        |             |
|                                                                                                    | 申请人签字:                        |        | 年      | 月日          |
| 院学位委                                                                                                 | 员会审核意见:                       |        |        |             |
| 院学术委                                                                                                 | 员会主席签字:                       |        | 年      | <b>Я</b> В  |
|                                                                                                    |                               |        | 学院     | 公章          |
| 本申请                                                                                                  | 青表需连同佐证材料一起上交审核。              |        | _      | 19991       |

| /   | 补授学位申请                        | 请材料  | 清单    |    |
|-----|-------------------------------|------|-------|----|
| 姓名  | 学号:                           |      | 联系方式: |    |
| 学院: | 专业:                           |      | 班级:   |    |
| 序号  | 资料名称                          | 是否齐全 | 数量    | 备注 |
| 1   | 申请书                           |      |       |    |
| 2   | 发表文章详情(注明文章名<br>称,发表的杂志名称及期数) |      |       |    |
| 3   | 发表文章的杂志(请在目录<br>处用红笔标识)       |      |       |    |
| 4   | 复印件(杂志版权页及论文<br>复印件)          |      |       |    |
| 5   | 论文检索页                         |      |       |    |
| 6   | 研究生录取通知书复印件                   |      |       |    |
| 7   | 获奖证书复印件                       |      |       |    |
|     | 材料总计                          |      |       |    |

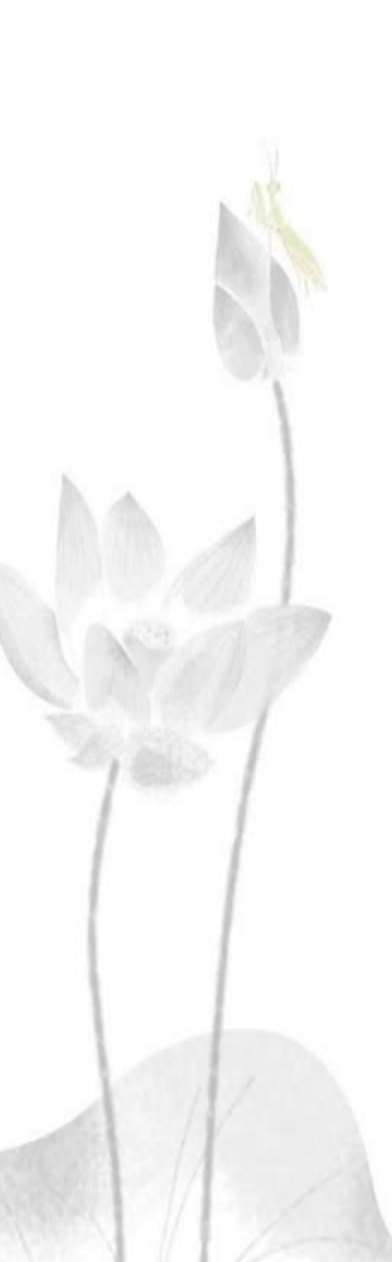

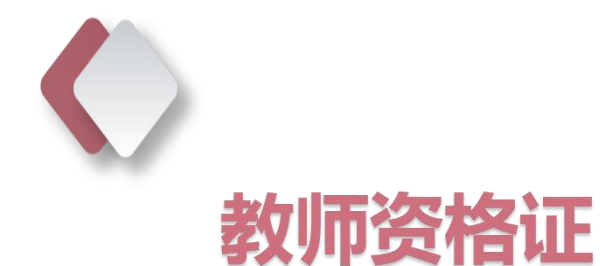

| <b>条件一</b> 合格证明 |  |
|-----------------|--|
| 条件二 毕业          |  |
| 条件三 普通话         |  |

语文 -二级甲等以上 数学、英语-二级乙等以上

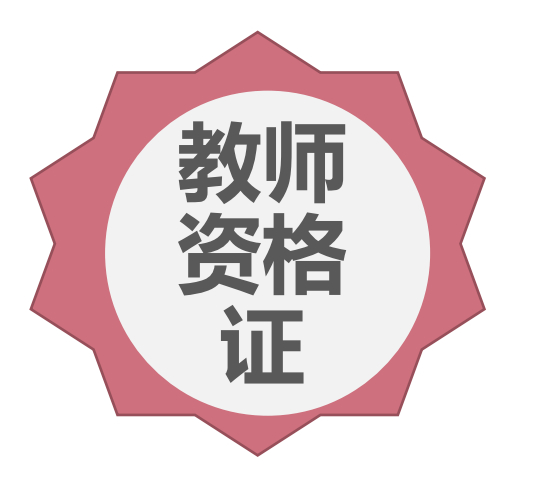

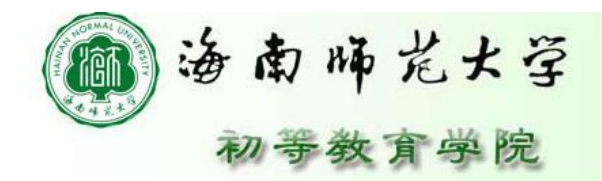

条件四 体检

县级以上医院(含县级) 或省内注册的体检中心 (医院)体检合格,有 效期一般是三个月内

注意事项 (以每次通知为准)

网上报名 证件照-免冠正面1寸彩色 白底证件照 个人承诺书-中国教师资 格网、海口市教育局 清晰

## 三、考试、选课等说明

1. 补考:正考不及格后的第一次考试,一般在期末网上 报名,下一学期开学初安排考试,考试课程为上一学期开 设的课程。补考只有一次机会。

2. 重修:补考未通过后的考试都称为重修,重修一般是 期中左右网上报名,期末安排跟班考试,考试课程为本学 期开设的课程。重修一般直接跟班考试,机会可以有多次。 3. 重考:学生所选课程考核初考成绩及格,但认为成绩 不理想或绩点未达到获得学位的绩点要求,学生个人可自 愿申请重考。重考课程为75以下初考及格的专业课程。 学生每学期申报重考课程不得超过2门,每门课程只能重 考]次。重考安排原则上跟随低年级课程考核进行,一律 不单独设考。重考课程成绩按卷面成绩记载,以重考成绩 为最终成绩,学分绩点正常计算,并在备注栏中注明"重 考"。

**填表时间:** 年 月 日

| 学院                 | 2                     | 班级            | -                        | 姓名           |                    | 学号             |         |                   |    |    |   |
|--------------------|-----------------------|---------------|--------------------------|--------------|--------------------|----------------|---------|-------------------|----|----|---|
| 0                  | 课程名称                  | CAS           | 课程代码                     |              | 学分数                |                | 考试分类    | 类(√表示)            |    |    |   |
| 2                  |                       | -1            |                          |              |                    |                | 【补考】    | 【重修考】             |    |    |   |
| م د مند مدر دار    |                       |               |                          |              |                    |                | 【补考】    | 【重修考】             |    |    |   |
| 申请考试课程             |                       |               |                          |              |                    |                | 【补考】    | 【重修考】             |    |    |   |
| ek jr              |                       |               |                          |              |                    |                | 【补考】    | 【重修考】             |    |    |   |
|                    |                       |               |                          |              |                    |                | 【补考】    | 【重修考】             |    |    |   |
| 14                 |                       |               |                          |              |                    |                | 【补考】    | 【重修考】             |    |    |   |
| 学生申请理由及情           | 10                    |               |                          |              |                    |                |         |                   |    | A  |   |
| 况说明                |                       |               |                          |              |                    |                |         | 学生签名:             | 年  | 月  | B |
| 学生所在<br>学院审批<br>意见 |                       |               |                          |              |                    |                |         |                   |    |    | 1 |
|                    |                       |               |                          |              |                    | 分管             | 教学院长签名  | : ( <b>学院盖</b> 章) | 年  | 月  | E |
| 教务处审<br>批意见        |                       |               |                          |              |                    |                | 负责人签名:  | (教务小羔育)           | 年  | 月  | B |
|                    | 1.正常重修和初考             | 不及格补          | 卜考的学生不需要填算               | 写,直接         | 5从考试报名系统           | 它中确认即          | 1可。     | (                 | -  |    | - |
| 填写说明               | 2.有以下情况的须<br>③因培养方案修订 | 填写此表<br>「等原因素 | 長: ①学生申请重考<br>教学计划有改变, 申 | 、缓考;<br>请参加不 | ②往届未毕业的<br>下再开设的课程 | ),且学籍<br>重修考试。 | 普在有效年限内 | 的学生申请补            | 考、 | 重修 | ; |

附4:

海南师范大学学生课程考试申请表

年 月

日

|  | 填表时间: | ) 年 | 真表时间: | 月日 | 202 |
|--|-------|-----|-------|----|-----|
|--|-------|-----|-------|----|-----|

|         |         | and and       |               |               |              | 1     |               |         |       |
|---------|---------|---------------|---------------|---------------|--------------|-------|---------------|---------|-------|
| 学院      | 1       | AL.           | 班级            |               | 姓名           |       | 学号            |         |       |
| 2<br>2  | 开课学院    | 课程            | 名称            | 课程作           | 代码           | 学分数   | 考试            | 、分类(√表: | 示)    |
| -       |         |               |               |               |              |       | 【缓考】          | 【重修考】   | 【补考】  |
| 申请考     |         |               |               |               |              |       | 【缓考】          | 【重修考】   | 【补考】  |
| 试课程     | 19      |               |               |               |              |       | 【缓考】          | 【重修考】   | 【补考】  |
|         |         |               |               |               |              |       | 【缓考】          | 【重修考】   | 【补考】  |
| Ve.     |         |               |               |               |              |       | 【缓考】          | 【重修考】   | 【补考】  |
| 学生申     | 6       |               | I             |               |              |       |               |         | A. A. |
| 请理由     |         |               |               |               |              |       |               |         |       |
| 及情况     |         |               |               |               |              |       |               |         |       |
| 说明      |         | 学             | 生签名:          |               |              | 20 年  | 月日            |         | 100   |
| 学生所     |         |               |               |               |              |       |               | - N     |       |
| 在学院     |         |               |               |               |              |       |               |         | -     |
| 审批意     |         |               |               |               |              |       |               |         | 18. 5 |
| 见       |         | 分管教学          | 院长签名:         |               | <b>(</b> 学院言 | 盖章)   | 20 年          | 月日      | 19    |
| 教务处     |         |               |               |               |              |       |               |         |       |
| 审批意     |         |               |               |               |              |       |               |         |       |
| 见       |         | 负责            | 人签名:          | (教会           | <b>务</b> 处盖章 | z) 20 | 年 月           | 日       |       |
|         | 1.正常重修利 | 和初考不)         | 及格补考的         | 学生不需要         | <b>夏</b> 填写, | 直接从考试 | 报名系统          | 的中确认即可  | IJ.   |
|         | 2.有以下情况 | 兄的须填算         | 写此表:①         | 学生申请重         | 重考; ②        | 往届未毕业 | 2的,且学         | 的籍在有效年  | F限内的  |
|         | 学生申请补养  | 考、重修;         | ③因培养          | 方案修订等         | 等原因教         | 学计划有改 | <b>汝变,</b> 申请 | 青参加不再到  | F设的课  |
| <b></b> | 程重修考试。  | )             |               |               |              |       |               |         | 100   |
| 堀       | 3.学生因故7 | 下能按时参         | 参加课程考         | 核的,应在         | E课程考         | 核前一周向 | 学生所在          | E学院提交领  | 爰考申请  |
| .91     | (附有关证明  | 明材料),         | 并报教务          | ·处批准。ㅋ        | 卡办理缓         | 考手续或领 | 爰考申请え         | 卡被批准而不  | 不参加课  |
|         | 程考核的,打  | 安缺考处于         | 理;            |               |              | 1     |               |         |       |
|         | 4.缓考科目隙 | <b>匪下学期</b> ヲ | +学补考或         | <b>卜一年级</b> 学 | 生一起          | 考试;   |               |         |       |
|         | 5.缓考的其他 | 也详细规知         | <b>⋷</b> 児相关文 | 件。            |              |       |               |         |       |

附件3:

### 海南师范大学学生课程重考申请表

填表时间: 20 年

20 年 月

日

| 学院                | 班级                                                        | 姓名                                                     | 学号                                 |              |
|-------------------|-----------------------------------------------------------|--------------------------------------------------------|------------------------------------|--------------|
| 由语去试              | 开课学院                                                      | 重考课程名称                                                 | 重考课程代码                             | 分数           |
| 课程                | 0                                                         |                                                        |                                    |              |
|                   |                                                           |                                                        |                                    |              |
| 学生申请<br>理由及承<br>诺 | 承诺:本人承诺以上读<br>已批申请表,不参加考                                  | ₹程重考成绩为最终系统录》<br>考试则成绩计零分。                             | 、成绩。只有卷面成绩                         | ,如果教务处       |
|                   | 分学生签名:                                                    | 202                                                    | 年 月 日                              |              |
| 学生所在<br>学院审批      |                                                           |                                                        |                                    |              |
| 意见                | 分管教学院长签名:                                                 | (学院盖章) 2                                               | 02年月日                              | 10           |
| 教务处审<br>批意见       | 负责人签名:                                                    | (教务处盖章) 202 <sup>全</sup>                               | F 月 日                              |              |
| 重考规定              | 1.学生所选课程考核初<br>要求,学生个人可自愿<br>2.重考课程为75以下初<br>3.学生每学期申报重考  | ]考成绩及格,但认为成绩不<br>夏申请重考。<br>]考及格的专业课程。<br>;课程不得超过2门,每门课 | ⊂理想或绩点未达到获行<br>程只能重考1次。            | 得学位的绩点       |
|                   | 4. 里考安排原则上跟随<br>5. 凡申报审批后无故句<br>6.重考课程成绩按卷面<br>备注栏中注明"重考" | 1低牛级保住考核进行,一样<br>卡考的,该门课程按"缺考"<br>〕成绩记载,以重考成绩为最<br>。   | 小甲独反考。<br>处理,成绩以0分记录<br>终成绩,学分绩点正常 | t。<br>常计算,并在 |

4.跨年级选修、学分转换、成绩变更问题 请关注每学期开学初的安排,里面有本学 期关于教学管理工作的说明、包括以上申请的 申请表,提交时间等。一般来说是开学后即可 提交、跨年级选课、学分转换、成绩变更申请 提交的截止时间根据具体通知。

## 初等教育学院学生跨年级选课的规定

**凡我院在校全日制本科学生,満足下列**1-5各项条件的均可以按照自愿原则,进行跨年级选课。

1.学生跨年级选课可以选修高年级或低年级的课程,但选择的课程必须是本专业培养计划要求修读的课程;

2.外语要求:通过英语四级或上一学年度公共外语成绩达到 80分以上;

3.上一学年度所学的课程没有出现成绩不及格的课程;

4.上一学年度学生课程成绩平均绩点达到3.0以上者,教育 见习达到4.0以上;

5.学生选修的课程,上课时间不能与该学生本学期应修课程 上课时间重叠;

6.转入我们学院的学生,由于需要按照小学教育专业的培养 计划补修第一学期课程,可以不受上述条件限制修读培养计 划要求的转入我院前所缺少的课程;但要修读高年级课程时 就要求满足1-5项条件方可修读。 海南师范大学学生跨年级选修课程申请表

(20 -----20 年度第 学期)

B -

填表时间: 20 年 月 日

| 学生       | 姓名        |       |                       | 所在3                                     | 近飯                   |              |          |      |
|----------|-----------|-------|-----------------------|-----------------------------------------|----------------------|--------------|----------|------|
| \$       | 9         |       |                       | 是否道                                     | 是否通过大学外语四级考试         |              |          | L/ 쟘 |
| 联系       | 电话        |       |                       | 上一学年多                                   | 小语成绩是否过              | 达到良好以上       | 見        | l/점  |
| 选课       | 低年级       | 出修本专3 | 业高年 <mark>级课程(</mark> | ) = = = = = = = = = = = = = = = = = = = | 前仍有不及格学              | 纷数           |          |      |
| 性质       | 高年级进      | 白修本专业 | 出版年级课程(               | <ol> <li>是否普</li> </ol>                 | 有不及格课程               | 是/점          | 本学年平均    | 匀绩点  |
| \$       | 生本专业      | 名称    |                       |                                         | <mark>进修专业</mark> 名称 | 5            |          |      |
|          |           | 课程    | 名称                    | 学分数                                     | 跟                    | 读班级名称        |          | 任课教师 |
| 迪        | -         |       |                       |                                         |                      |              |          |      |
| 條        |           |       |                       |                                         |                      |              |          |      |
| 课        |           |       |                       |                                         |                      |              |          |      |
| 程        | 2         |       |                       |                                         |                      |              |          |      |
|          | -         |       |                       |                                         | 5                    |              |          |      |
| 原班版      | 本学期公      | 须修读的  |                       | 进修课程的                                   |                      | 本学期的         | u<br>际修读 |      |
|          | 学分总数      | \$    | 07                    | 学分总数                                    | 10<br>1.<br>7        | 的总当          | 分数       |      |
|          |           |       |                       |                                         |                      |              |          |      |
| 学院教      | 的务办<br>意见 | 审核人   | 《签名:                  |                                         | 年,                   | 月日           |          |      |
|          |           | 教学副   | 院长审批:                 |                                         | 学院盖幸                 | 2 年          | 月日       |      |
| 教务处<br>J | 审批意<br>む  | 章核人   | 签名:                   |                                         | 教务处盖                 | 拿年           | 月日       |      |
|          | 20        |       |                       | +                                       | ł                    | \$- R-1 (RI. | 在 目      | H    |

2. 此表经教务处审批后,由学生所在学院、课程开课学院、教务处和学生本人各存一份。

# 好的开始是成功的一半

海南师范大学网页

初教学院网页

教务处

科研处

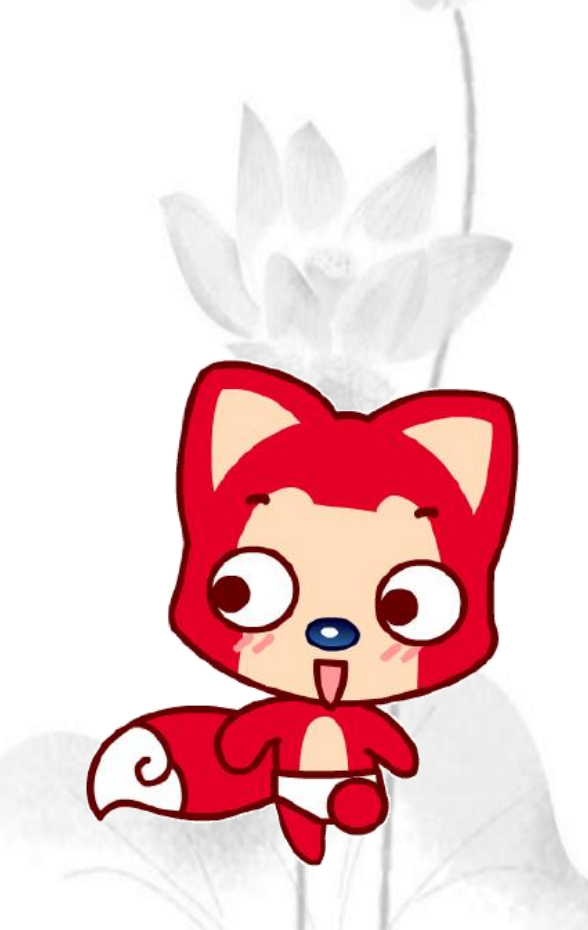

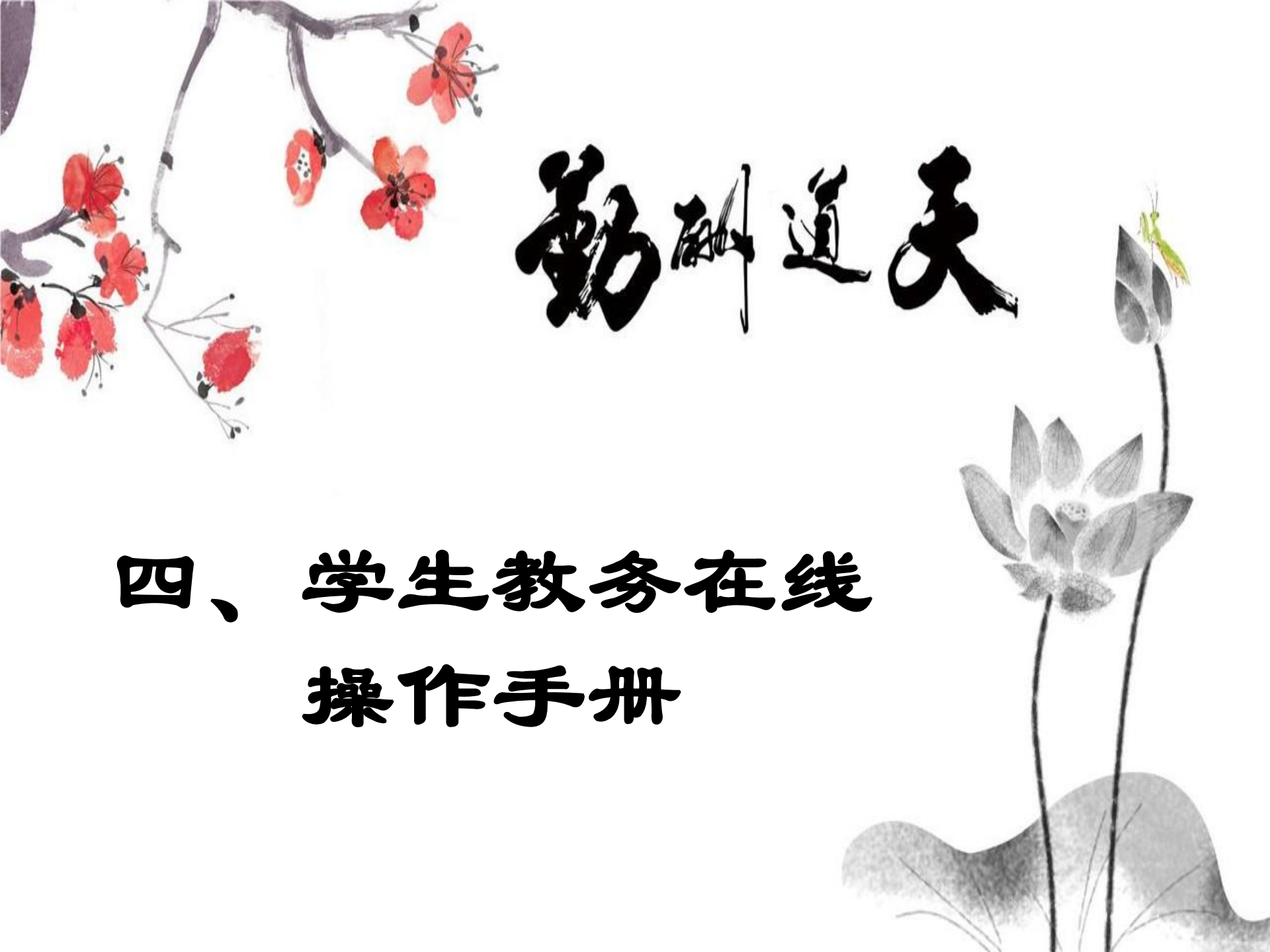

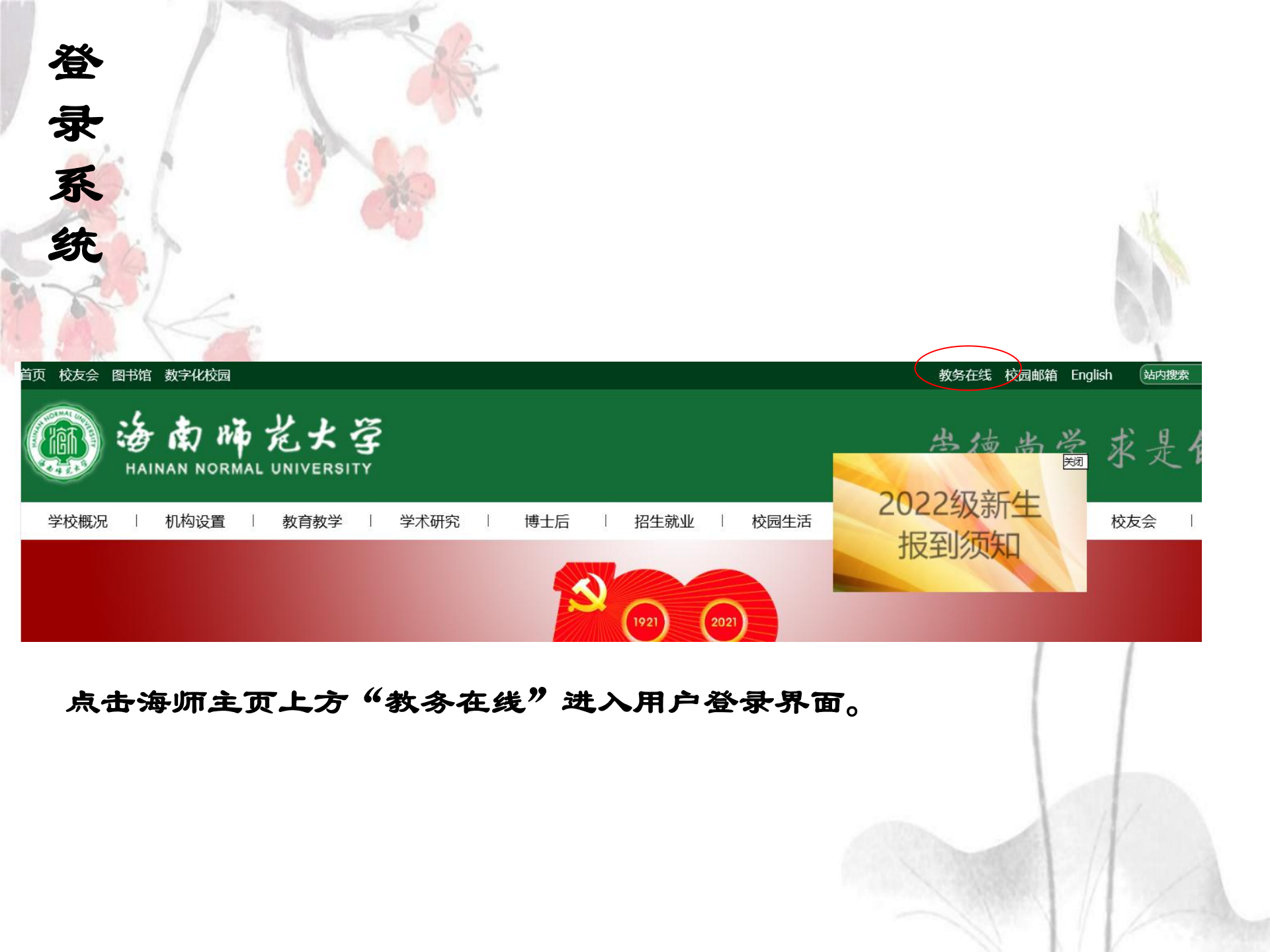

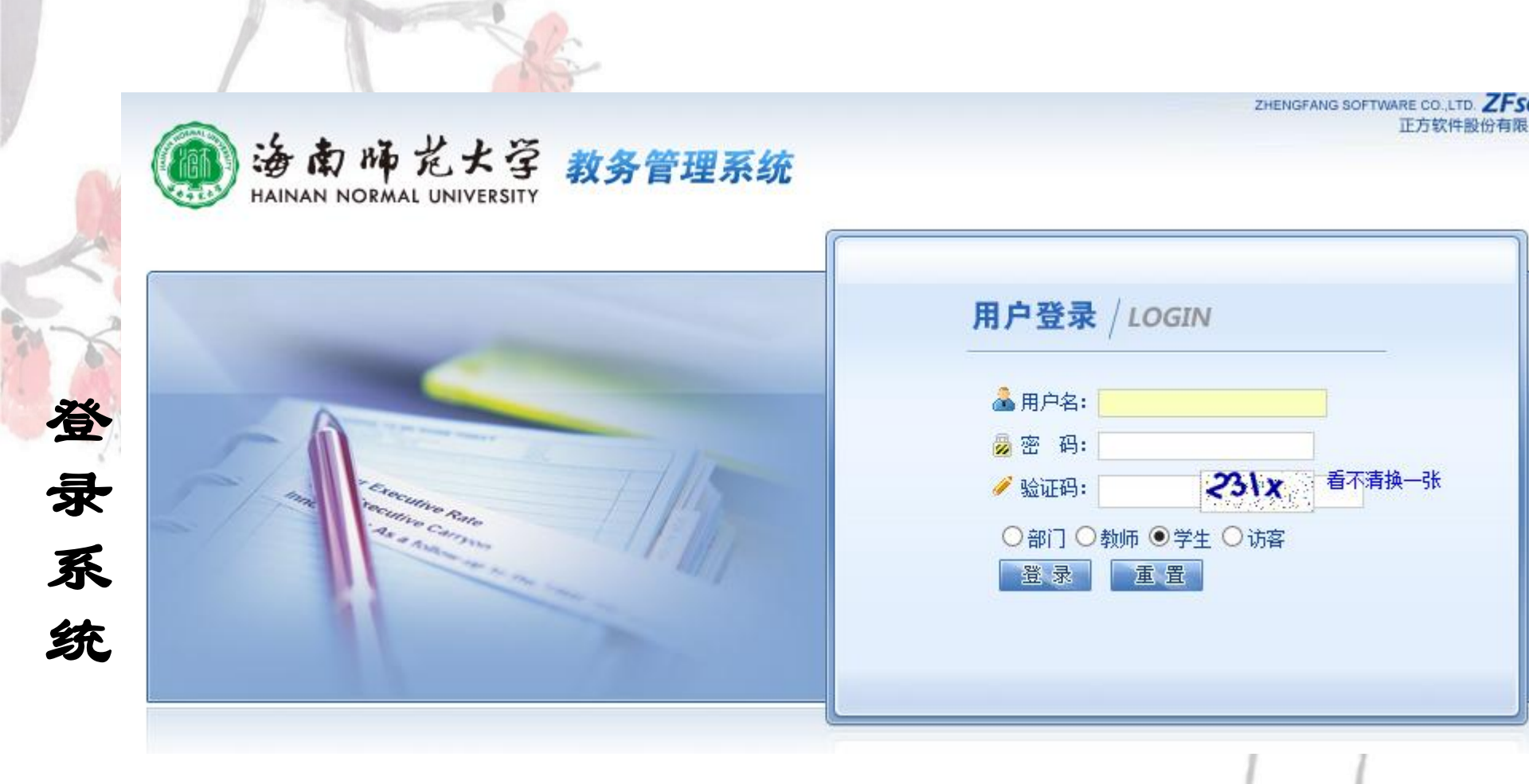

输入学号及口令,选择"学生"角色,按"登录"。(请各位同学不要定记关闭所有开启的窗口,以防他人进入,造成不良后果!)

|        |             | Sec.    |            |        |        |        |  |
|--------|-------------|---------|------------|--------|--------|--------|--|
|        | INAN NORMAL | ビ大学     | 教务管理系      | 统      |        |        |  |
| 返回首页   | 网上选课 ▼      | 活动报名 🔻  | 教学质量评价 ▼   | 信息维护 🔻 | 信息查询 🔹 | 公用信息 🔻 |  |
| ▲ 当前位置 | 通知公告        |         |            |        |        |        |  |
|        |             |         |            |        |        |        |  |
| 通知     |             |         |            |        |        |        |  |
| 公告标题   | ]           |         |            |        |        |        |  |
| 关于教务   | 系统密码忘记的通    | 知       |            |        |        |        |  |
| 关于成绩   | 提交后,使用360   | 安全浏览器不能 | 正常打印输出的解决7 | 法      |        |        |  |
|        |             |         |            |        |        |        |  |

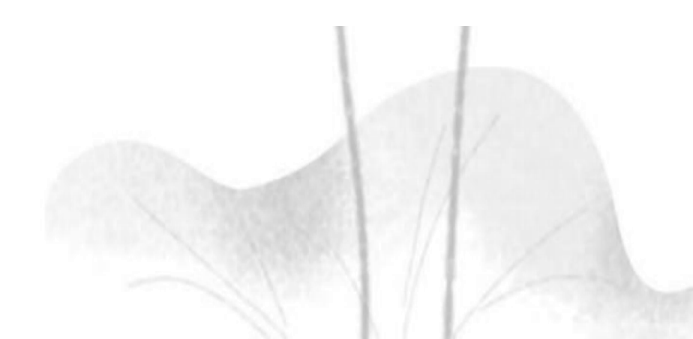

| 每回首页 网上选课 ▼ 3          | 舌动报名 ▼ 教学质量评价 ▼ 信息维护 ▼ 信息查询 ▼ 公用信息 ▼ | T  |
|------------------------|--------------------------------------|----|
| 当前位置 上传下载文件            | 个人信息                                 |    |
| 文件名                    | 一番问修改                                |    |
| 2017-2018(1)公共限选课选课    | 栈南.rar                               | 14 |
| 2017-2018(1)全校公选课选课    | 栈南.rar                               |    |
| 2016-2017(2)公选课选课指南    | ğ.rar.rar                            |    |
| 2016-2017(2)公共限选课选课    | 程南.rar.rar                           |    |
| 2016-2017(1)2016級学生通识表 | 教育限选课选课指南.rar.rar                    |    |
| 2016-2017(1)公选课选课指南.ra | ar                                   |    |
| 第1页/共5页,跳转到1页,总        | 总共25条记录,每页显示 6 条                     |    |
| 用户名:                   | 053503110                            |    |
|                        |                                      |    |
| 旧密码:                   |                                      |    |
| 旧密码:<br>新密码:           |                                      |    |

改

The

码

为防止登录信息泄密,请各位同学尽快更改原始密码,点击"信息 维护"->"密码修改"菜单,修改自己的原始密码和登录名。修改 后请记住密码,如遗定,请带上学生证到院教务办查询。

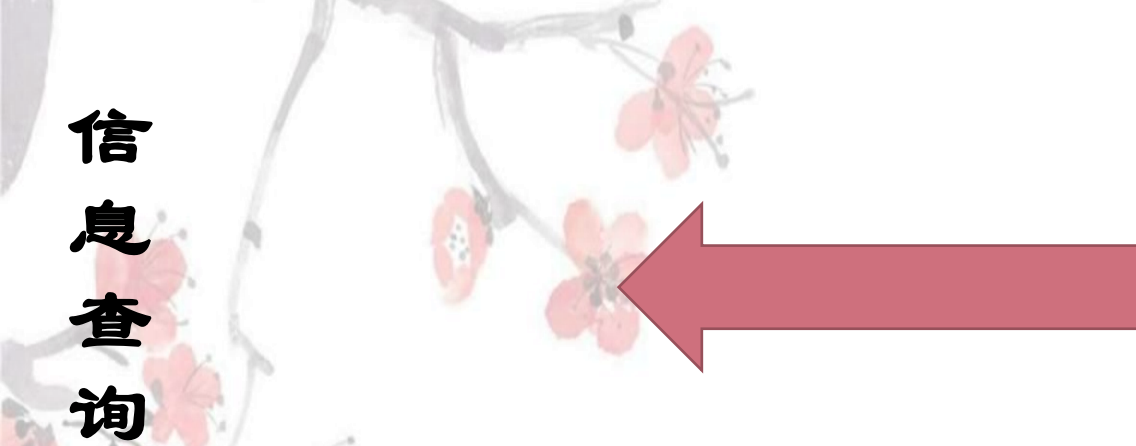

| 学 | 转   | 教 | 培           | 等 | 成 | 学 | 译      | 教 | 专 |
|---|-----|---|-------------|---|---|---|--------|---|---|
| 生 | 专   | 室 | 养           | 级 | 绩 | 生 | 生      | 师 | 坐 |
| 选 | JV. | 一 | 计           | 老 | 香 | 考 | 一<br>个 | 个 | 推 |
| 课 | 本   | 山 | -#-1        | 试 | 山 | 试 | ·<br>人 | 人 | 蓉 |
| 情 | 山   |   | 本           | 本 |   | 查 | 课      | 课 | 课 |
| 况 |     |   | 一           | 一 |   | 询 | 歩      | 表 | 表 |
| 查 |     |   | <i>V-</i> J |   |   |   |        | 查 | 查 |
| 询 |     |   |             |   |   |   |        | 询 | 询 |

信息查询内容包括

| G                     |             | 海南师范                 | 大学 教                      | 8管理系统              |                               |                   |      |       | 欢迎      |
|-----------------------|-------------|----------------------|---------------------------|--------------------|-------------------------------|-------------------|------|-------|---------|
| 100                   | 「松雨         | HAINAN NORMAL U      | NIVERSITY<br>活动报名 · · · · | 学师导课校 。            | 自维护                           | 自查海 • 小           | 田街自一 |       | -       |
| al 30,<br>非世 <b>①</b> | 前位置         | 专业推荐课表查询             | 10 40 J K-0 - 40          | CT/N M F 1/1 - 10- |                               | 业推荐课表查询           |      |       |         |
| 学                     | 年;          | 2017-2018 •          |                           | 学期: 1 •            | 40<br>41                      | 师个人课表查询<br>:牛个人课表 |      | 年级:   | 2016 -  |
| 学问                    | 院名称:        | : 初等教育学院             | •                         | 专业: 小学教育(数学)       | 与科学方向](学成                     | 生考试查询             |      | 推荐课表: | 2016小教数 |
| B                     | 间           | 星期一                  | 星期二                       | 星期三                | <u>1</u> 2199                 | 级考试查询             | 期五   | 星期    | 六       |
| 투                     | 晨           |                      |                           |                    | 转                             | 专业查询<br>:生选课情况查询  |      |       |         |
|                       | 第<br>1<br>节 | 大学英语(三)<br>1-18(1,2) |                           | 教师书写<br>1-8(1.2)   | 小学教育心<br>1-16(1,              | ·理学<br>2)         |      |       |         |
|                       | 第<br>2<br>节 | 自动生成<br>图北505C       |                           |                    | 房娟<br>教702                    | *                 |      |       |         |
| 上午                    | 第<br>3<br>节 |                      |                           | 高等数学II             | 音乐基<br>9-16(3,<br>汤泓<br>数码钢琴教 | 础<br>4)<br>室302   |      |       |         |
|                       |             |                      |                           | 1-17(3,4)<br>李昫阳   |                               |                   |      | -     |         |

点击"信息查询"->"专业推荐课表查询"可查询各班级课

表。(大学英语的上机课在班级课表上显示)

| 返回百   | 首页               | 网上选课 -                                     | 活动报名 🔹    | 教学质量评价 🔹 信息                              | 维护 🔹                   | 信息查询 ▼                               | 公  |
|-------|------------------|--------------------------------------------|-----------|------------------------------------------|------------------------|--------------------------------------|----|
| ) 当前( | 位置,              | 学生个人课表                                     |           |                                          |                        | 专业推荐课表                               | 查询 |
|       |                  |                                            |           | 2017-2018 • 学年第                          | 育 <b>1 •</b> 肖         | 教师个人课表学生个人课表                         | 查询 |
| 学号:   |                  | 姓名.                                        | ▶ 学院: 初等着 | 故育学院  专业: 小学教育(                          | 数学与科学                  | 学 <del>生考试查</del> 询<br>成绩查询          | 政班 |
| 时间    | ŋ                | 星期一                                        | 星期二       | 星期三                                      | Ŀ                      | 等级考试查询                               |    |
| 早帰    | e.               |                                            |           |                                          |                        | 学生选课情况                               | 查询 |
| 2     | 第<br>1<br>节<br>第 | 大学英语(三)<br>周一第1,2节{第1-<br>18周}<br>黄晓翔(黄晓翔) |           | 教师书写<br>周三第1,2节{第1-8<br>周}<br>李宇<br>书注教室 | 小学教<br>周四第1<br>16<br>方 | 育心理学<br>,2节{第1-<br>6周}<br>5娟<br>702* |    |

A started

点击"信息查询"->"学生个人课表查询"可查询学生个人的上课情况。 (由于公选课、专业选修课等选择不同,开学初特别注意自己的课程)

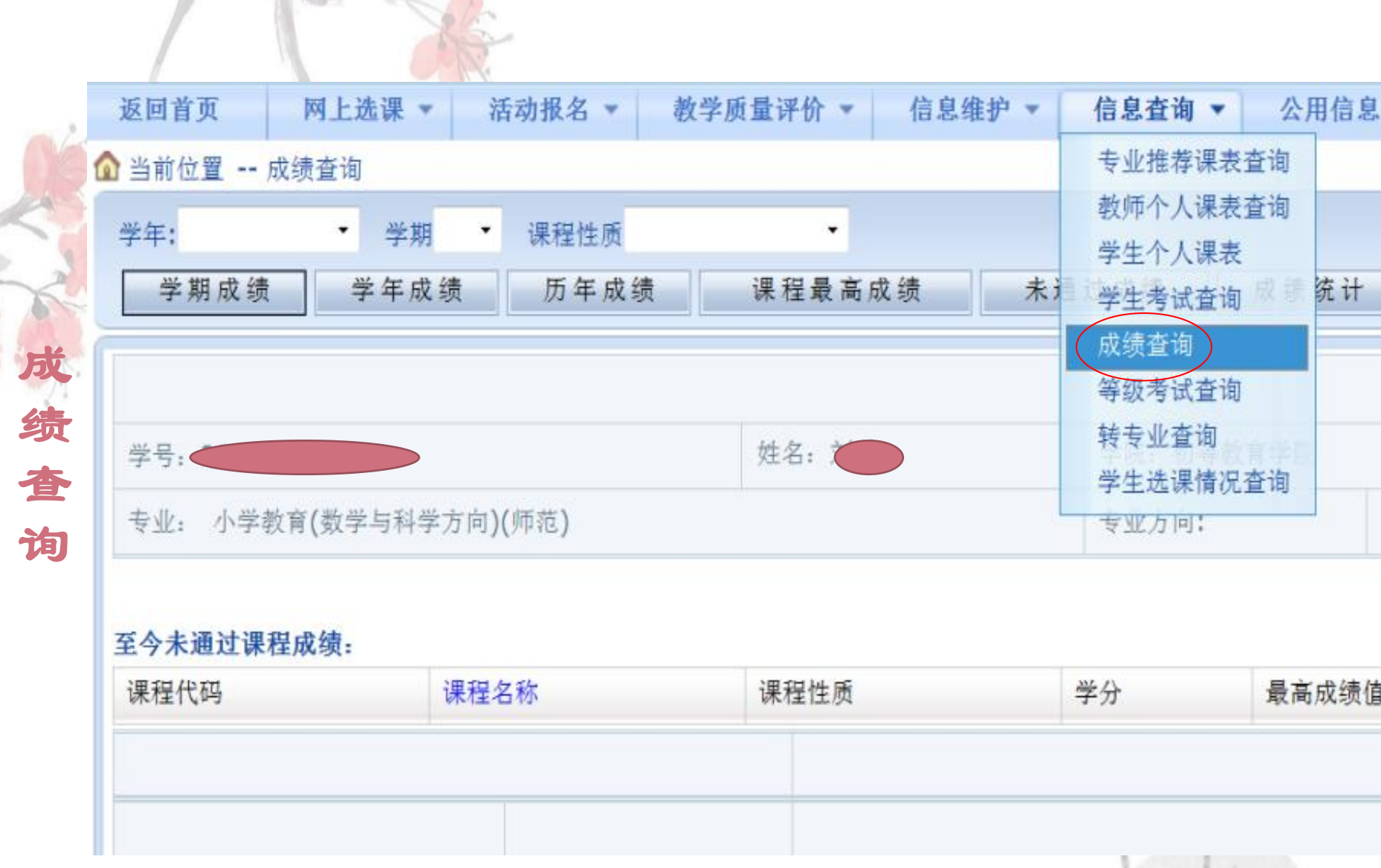

点击"信息查询"->"成绩查询"可查询学生学期成绩、学年成绩、历年成绩、课程最高成绩,至今未通过成绩、成绩统计。

|                     |      |                      | R                                |                                |                                 |            |         |                        |           |
|---------------------|------|----------------------|----------------------------------|--------------------------------|---------------------------------|------------|---------|------------------------|-----------|
|                     |      |                      |                                  |                                |                                 |            |         |                        |           |
|                     | NORM | 龙大学<br>AL UNIVERSITY | 教务管理系统                           |                                |                                 |            |         |                        |           |
| 返回首页 网              | 上选课  | 活动报名、                | 教学质量评价 ▼ 信息维                     | 护 ▼ 信息查询 ▼                     | 公用信息 *                          |            |         |                        |           |
| ┪当前位置 成绩            | 查询2  |                      |                                  |                                |                                 |            |         |                        |           |
| 学号: 2055<br>按学期查询 拍 | 安学年查 | ·<br>词 在校学习          | 院:初等教育学院 专业: 教育<br>成绩查询 查询已修课程最高 | 学类(行政班: 2020教育<br>各成绩()打(印) 查看 | 浮类9班   学<br><mark>体育单</mark> 项成 | 年: 20<br>绩 | 20-2021 | ✔ 学順                   | 明: 1 ¥    |
|                     |      |                      |                                  | 2020-202                       | 1学年学习                           | 成绩所        | i选学分51  | L <mark>.90</mark> ; 获 | ·得学分51.9( |
| 学年                  | 学期   | 课程代码                 | 课程名称                             | 课程性质                           | 课程归属                            | 学分         | 绩点      | 成绩                     | 辅修标记      |
| 2020-2021           | 1    | 9jg12001             | 创新创业基础                           | 公共必选                           |                                 | 1.0        | 4.30    | 93                     | 0         |
| 2020-2021           | 1    | 9mv12002             | 大学公共安全教育                         | 公共必洗                           |                                 | 1.0        | 4.70    | 97                     | 0         |

选择学年、学期,点击按学期查询,显示相应学年学期的成绩信息。同样可查看学年成绩、历年成绩、课程最高成绩、未通过成绩、成绩统计。

|        | 返回首页   | M               | 上选课 - | 活动报名 🔻 | 教学质量评价 | ▼ 信息维护 | <b>v</b> |   | 信息查询 🔻           | 公)       |
|--------|--------|-----------------|-------|--------|--------|--------|----------|---|------------------|----------|
| X      | 🔓 当前位置 | 等级 <sup>;</sup> | 专试查询  |        |        |        |          |   | 专业推荐课表<br>教师个人课表 | 查询<br>查询 |
| F<br>G | 学年     | 学期              | 等级考试  | 名称     | 准考证号   | 考试日期   | 咸        |   | 学生个人课表           |          |
| 5      |        |                 |       |        |        |        |          |   | 学生考试查询 成绩查询      | I        |
| t<br>s |        |                 |       |        |        |        |          | ( | 等级考试查询           |          |
|        |        |                 |       |        |        |        |          |   | 转专业查询<br>学生选课情况  | 查询       |
| ₹<br>旬 |        |                 |       |        |        |        |          |   |                  |          |

点击"信息查询"->"等级考试查询"可大学英语四六级成绩。

| SPEAK.    | PILLIGH * S | 初開着「        | 领子病   | RAD V                                                                    | 新居港新   | * 福思夏1  | 221   | ·新恩。"。           |      |      |      |     |      |    |
|-----------|-------------|-------------|-------|--------------------------------------------------------------------------|--------|---------|-------|------------------|------|------|------|-----|------|----|
| 当前位置 一 培养 | 制力加速调       |             |       |                                                                          |        | 专业建在    | 2日まで市 |                  |      |      |      |     |      |    |
| 年級 2018 ₩ | 学校 初等教育学    | 宋) <b>×</b> | 老业 03 | 」。<br>「<br>·<br>·<br>·<br>·<br>·<br>·<br>·<br>·<br>·<br>·<br>·<br>·<br>· | 文与社会方向 | 11 学生小) | · 建非  | 1 > 课程性景         | 全部   | ✓ 0] | 營換課程 |     |      |    |
| 國語將计划湖目   | 8           |             |       |                                                                          |        | 学生考试    | t查得   |                  |      |      |      |     |      |    |
| 第一专业教学    | 计划          |             |       |                                                                          |        | 成绩查试    | 1     |                  |      |      |      |     |      |    |
| 课程代码      | 课程名称        |             | 学分    | 周981                                                                     | 考核方式   | (IRM)+1 |       | 建议修续学期           | 课程信息 | 输给标识 | 专业方向 | 组代码 | 模块代码 | T  |
| 6cj31002  | 小学教育学       |             | 3.0   | 3.0-0.0                                                                  | 考试     | - 和堂堂   | THAR  | 1                | 童看介绍 |      | 无方向  |     |      |    |
| 6cj31010  | 教师书写        |             | 1.0   | 2.0-0.0                                                                  | 考童     | 新专业     |       | 1                | 宣誓介绍 |      | 无方向  |     |      | T  |
| 6cj31013  | 音乐基础        |             | 1.0   | 2.0-0.0                                                                  | 为宣     | 学生选择    | 植兒童道  | 1                | 查看介绍 |      | 无方向  |     |      | T  |
| 6jg11001  | 创新创业基础      |             | 0.5   | 2.0-0.0                                                                  | 考查     | 公共必修    | 通识教育  | 1                | 重看介绍 |      | 无方向  |     |      |    |
| 6my11001  | 思想遭後的养与     | 法律基础        | 3.0   | 4.0-0.0                                                                  | 考室     | 公共必修    | 遭迫救育  | 1                | 重新介绍 |      | 无方向  |     |      |    |
| 6my11007  | 安全教育        |             | 1.0   | 4.0-0.0                                                                  | 考查     | 公共必修    | 遭识教育  | 1                | 宣誓介绍 |      | 无方向  |     |      |    |
| 6ty11001  | 大学体育(一)     |             | 1.0   | 2.0-0.0                                                                  | 考查     | 公共必修    | 通识教育  | 1                | 宣誓介绍 |      | 无方向  |     |      |    |
| 6ty11005  | 国防教育(含军     | )()()       | 2.0   | 2.0-0.0                                                                  | 考室     | 公共必修    | 遭识教育  | 1                | 重看介绍 |      | 光方向  |     |      |    |
| 6wy11001  | 大学英语()      |             | 3.0   | 2.0-3.0                                                                  | 考查     | 公共必修    | 遭识教育  | 1                | 重着介绍 |      | 光方向  |     |      |    |
| 6xx11001  | 大学计算机基础     | 6           | 3.0   | 2.0-1.0                                                                  | 考试     | 公共必修    | 通识教育  | 1                | 查看介绍 |      | 无方向  |     |      |    |
| 第1页/共1页   | 就转到1页。      | 总共10条词      | 课·每页图 | 末10 条                                                                    |        |         |       |                  |      |      |      |     | M 3  | į. |
| 第二专业教学    | 计划          |             |       |                                                                          |        |         |       |                  |      |      |      |     |      |    |
| 课程代码      | 课程名称        | 学分          | 周羽时   | 考核)                                                                      | 射式     | 课程性质    | 课程类别  | 1 <b>1</b> 10123 | 学期   | 课程信息 | 制绘   | 柳沢  | 专业方向 |    |

|      | 11                                      |                 |                         |      |      |      |        |             |                                   |                     |
|------|-----------------------------------------|-----------------|-------------------------|------|------|------|--------|-------------|-----------------------------------|---------------------|
|      | 返回首页 网上i                                | 先课 ▼            | 动报名 🔹 教                 | 学质量  | 评价   | -    | 信息维    | 护▼          | 信息査询 🔹 💈                          | 公用信息·               |
|      | ☆ 当前位置 学生选课<br>学年: 2017-2018            | 情况查询<br>▼ 学期: 1 |                         |      |      |      |        |             | 专业推荐课表查询<br>教师个人课表查询<br>学生个人课表    |                     |
| 学生选课 | 选课课号                                    | 课程代码            | 课程名称                    | 课程性质 | 是否选课 | 教师姓名 | 学<br>分 | 周学<br>时     | 学生考试查询<br>成绩查询<br>等级考试查询<br>转专业查询 | と课地点                |
| 情况查  | (2017-2018-1)-<br>02072029-<br>020041-1 | 02072029        | 中国女性作家<br>作品选讲(台<br>港篇) |      | 是    | 杨若虹  | 1.0    | 2.0-<br>0.0 | 学主选保育优重的<br>周三第9,10节{第<br>1-9周}   | <mark>教701</mark> * |
| 询    | (2017-2018-1)-<br>02072030-             | 02072030        | 中国女性作家<br>作品选讲(大        |      | 是    | 杨若   | 1.0    | 2.0-        | 周三第 <b>9,10</b> 节{第<br>10-18周}    | 教701*               |

点击"信息查询"->"学生选课情况查询"可查询学生选课情况信 息。

网上选课内容包括:全校性选修课 、体育选课、重修或补修选课。

学

生

网

上

选

课

选择感兴趣的、非热门的,当然, 选择热门的课程,可能要经历多次 选课。

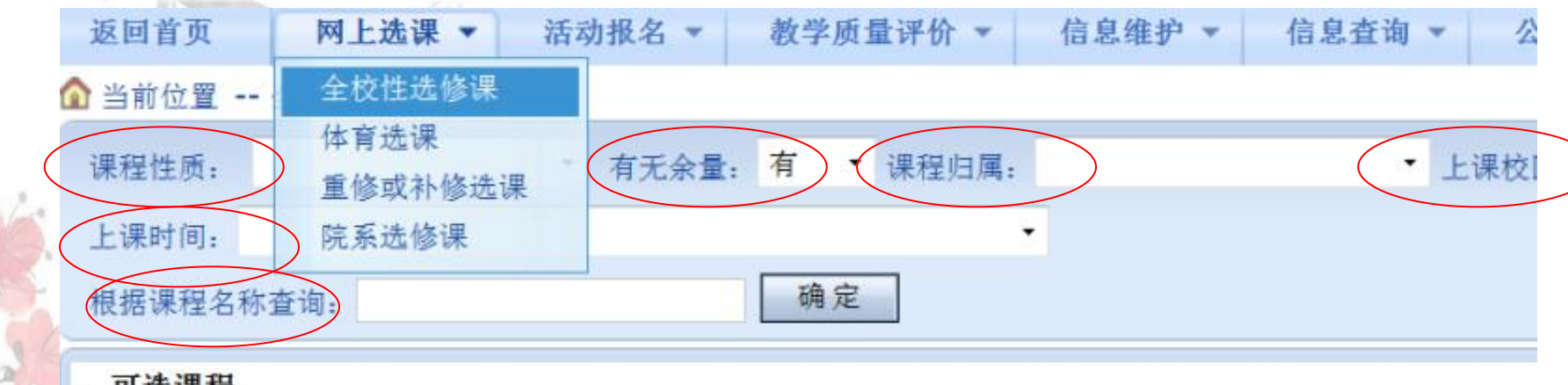

| A.S.   | 1 20   | 际任           |          |          |                 |              |        |             |           |     |
|--------|--------|--------------|----------|----------|-----------------|--------------|--------|-------------|-----------|-----|
| 全      | 选<br>课 | 课程名称         | 课程代码     | 教师<br>姓名 | 上课时间            | 上课地点         | 学<br>分 | 周学时         | 起始结<br>束周 | 容量  |
| 校<br>性 |        | 地理学与社会<br>生活 | 6dl12014 | 赵从<br>举  | 周日第<br>9,10,11… | 教302*        | 2.0    | 3.0-<br>0.0 | 07-18     | 110 |
| 选      |        | 法律与文学        | 6fx12012 | 关丹<br>丹  | 周五第1,2节{第<br>1  | <b>教501*</b> | 1.0    | 2.0-<br>0.0 | 11-18     | 64  |
| 廖<br>课 |        | 法律与文学        | 6fx12012 | 关丹<br>丹  | 周三第9,10节<br>{第… | 教705*        | 1.0    | 2.0-        | 05-14     | 64  |

点击"网上选课" ->"全校性选修课"进入公选课系统。 根据选课需要对以下属性进行选择:"课程性质"、"有无余量"、 "课程归属"、"上课校区"、"上课时间"、"根据课程名称查询 "。选择完毕后,点击"确定"筛选出可选课程。

选定后点击左下方"提交"按钮。

#### 选课完毕后,可以在网页下方已选课程中查看。

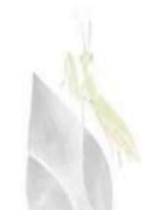

| 全  | - 已选课程              |          |        |             |           |        |                                |          | 1.0     | ~ .       |
|----|---------------------|----------|--------|-------------|-----------|--------|--------------------------------|----------|---------|-----------|
| 校  | 课程名称                | 教师姓<br>名 | 学<br>分 | 周学时         | 起始结束<br>周 | 校<br>区 | 上课时间                           | 上课地<br>点 | 教材      | 课程归属      |
| 任选 | 中国女性作家作品选讲(台港<br>篇) | 杨若虹      | 1.0    | 2.0-<br>0.0 | 01-09     | 本部     | 周三 <mark>第9,10节{第1-9周</mark> } | 教701*    | 已预<br>订 | 人文社科<br>类 |
| 廖课 | 中国女性作家作品选讲(大陆<br>篇) | 杨若虹      | 1.0    | 2.0-<br>0.0 | 10-18     | 本<br>部 | 周三第9,10节{第10-18<br>周}          | 教701*    | 已预<br>订 | 人文社科<br>类 |

## 或是在"信息查询"里"学生选课情况查询" 查看所有选择的课程。

#### 点击顶部"网上选课"进入选课界面,选择"体育选课", 操作界面如下图:

| 回省页          | 阿上选课 ▼                    | 括动报名 🔻                       | <b>计量</b> 员关终   | 平价 🔻     | 信息维护    | ▼ 信息查  | 询 🔹 🛛 公用( | 言息 🔻 |         |    |      |      |      |    |  |  |
|--------------|---------------------------|------------------------------|-----------------|----------|---------|--------|-----------|------|---------|----|------|------|------|----|--|--|
| 当前位置 (       | 全校性选修课                    |                              |                 |          |         |        |           |      |         |    |      |      |      |    |  |  |
| 8 <b>Mar</b> | 体育选课 ]<br>軍修或补修洗          | - <mark>业</mark> : 思想政;<br>保 | 台数育 课           | 程归属:     | 板块(1)   | •      |           |      |         |    |      |      |      |    |  |  |
| 項目列表         | 专业选修课                     |                              |                 |          |         |        |           |      |         |    |      |      |      |    |  |  |
| 课程名称         | 教师姓名                      | 上课时间                         |                 |          | 上课地点    | 学分     | 周学时       | 容量   | 已选      | 余量 | 选课   | 预订教材 | 1    | ۳. |  |  |
| 健美操          | 骆冰                        | 周四第3,1节{第                    | 5 17周}          |          | 健美操1(桂) | 1.0    | 2.0-0.0   | 45   | 1       | 44 | ⊡ 2  |      |      |    |  |  |
| 羽毛球          | 李波                        | 周四第3,4节{第                    | 5-17周}          |          | 羽毛球场(柱) | 1.0    | 2.0-0.0   | 40   | 0       | 40 | Γ    |      |      |    |  |  |
| 搏击           | 陈猛醒                       | 周四第3,4节{第                    | 5-17周}          |          | 博击场地(柱) | 1.11   | 2.0-0.0   | 45   | Ц.      | 45 |      |      |      |    |  |  |
| 健美操          | 刘柔芳1 周                    | 刘素芳1 月山第3,4节{第5-17周}         |                 | 5-17周} 8 |         | 5-17周} |           | 1.0  | 2.0-0.0 | 45 | 0    | 45   |      |    |  |  |
| 健身           | 陈新民                       | 周四第3,4节{第                    | 5 17周}          |          | 健身馆(桂)  | 1.0    | 2.0-0.0   | 35   | 0       | 35 |      |      |      |    |  |  |
| 乒乓球          | 姚静玉                       | 周四第3,4节{第                    | 5-17周}          |          | 乒乓球馆(柱) | 1.0    | 2.0-0.0   | 35   | 0       | 35 |      |      |      |    |  |  |
| 定向越野         | 邓定海                       | 周四第3,4节{第                    | 5-17周}          |          | 场地1(样)  | 1.Ú    | 2.0-0.0   | 45   | n       | 45 |      |      |      |    |  |  |
| īt.术         | 戈 <b>亚</b> 燕 周四第3,4节{第5-1 |                              | 周四第3,4节{第5-1/周} |          | 武术场地(桂) | 1.0    | 2.0-0.0   | 45   | 0       | 45 |      |      |      |    |  |  |
| 足球           | 田建強                       | 周四第3,4节{第                    | 5-17周}          |          | 足球场2(柱) | 1.0    | 2.0 0.0   | 15   | 0       | 45 |      |      |      |    |  |  |
| 已進列表         |                           |                              |                 | 1        |         |        |           |      | 1.02103 |    |      |      |      |    |  |  |
| 沈课课号         |                           |                              | 课程名称            | 教师姓      | 名 学分    | 周学时    | _课时间      |      | 1.11    | 也点 | 午級、专 | 业限制  | 教材 🗗 | -  |  |  |

**育选课** 

体

如果喜欢某个教学班就在该教学班后的小框 内打上"√", 再单击右下角的"提交"按 钮, 等待系统提示, 如提示"选课操作成功 "则成功预选, 如果失败的会显示冲灾信息

, 提示: 只能选名额未满的教学班。

体

宵

选

课

#### 退选/改选

点击所选课程待展开教学班信息后,按 "退选"按钮,等待系统提示退选成 功。如果原来已选中某一教学班,但又 想改选的.请先退选再重选即可。

体

宵

选

课

| 返回首页   | 网上选课 ▼ 活动报名 ▼ 教学质量评价 ▼ 信息维护 ▼ 信息查询 ▼ | 公用信息 |
|--------|--------------------------------------|------|
| ● 当前位置 | 全校性选修课                               |      |
| 关于"清空  | 体育选课 印"、"输出成绩核对单"等操作按钮响应时间的通知        | 教务处  |
| (修改) 教 | 重修或补修选课                              | 教务处  |
| 关于正方赦  | 院系选修课                                | 勘么办  |
| 参      | 고 现在不是重修报名的时间!                       |      |
| 10     | 确定                                   |      |
| 先      |                                      |      |
| 果      |                                      |      |

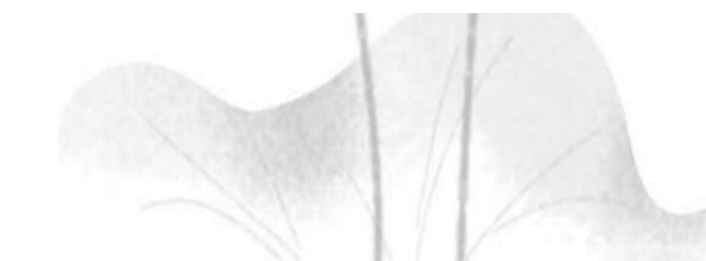

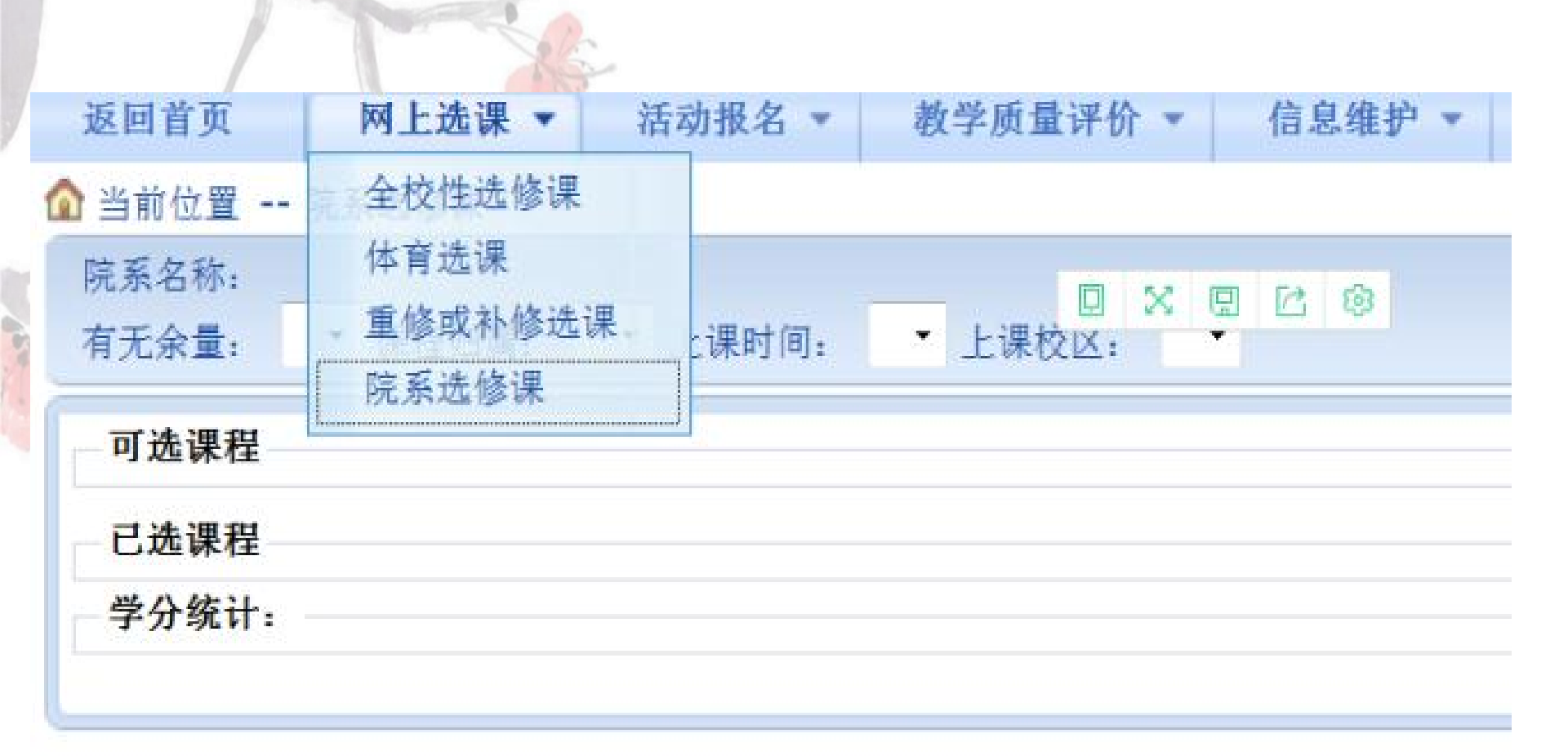

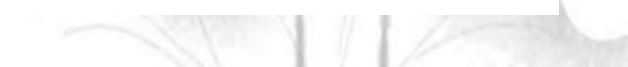

"院系选修课"一般是通过以班级为单位选课后, 报院教务办添加。

专业课的选课要根据培养方案。

Internet ITWERTING VITTERVIT

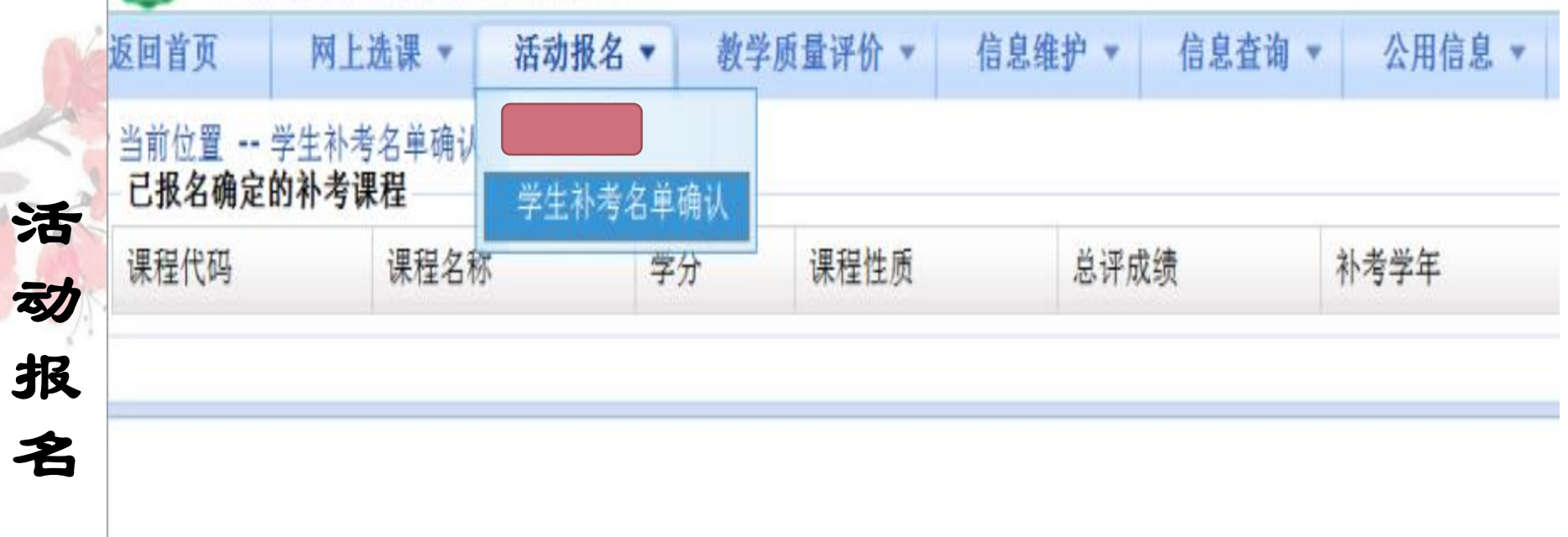

补考报名

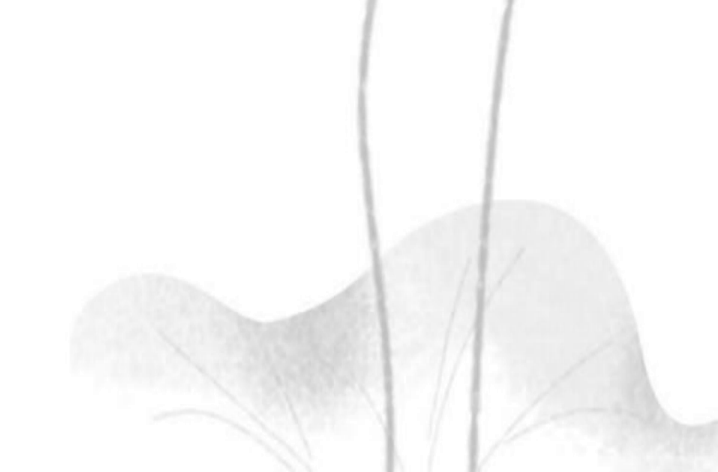

| 返回首页                         | 活动报名 ▼ 教学质量评价 信息维护 ▼ 信息查询 ▼ 公用信息 ▼                                                                                   |
|------------------------------|----------------------------------------------------------------------------------------------------|
| 不断提高教学<br>价对提高学校教学<br>请您给课堂教 | 质量,是您和我们共同的期盼。对任课教师的授课和课程进行客观、公正的评价,将有关信息反馈到学校有关部门和院系,是提高教学质量的基础工作<br>质量和维护想自身的权益都将起到重要的作用。<br>学质量按下列指标评价。谢谢。<br>教务处 |
| 评价课程名称: [初                   |                                                                                                    |
| 一级指标 评价号                     | 评价内容                                                                                                    |
| 教学效果 1                       | 学习本课程后,学生较好地掌握了教学大纲所提出的基本要求,有助于学生分析问题、解决问题和自学能力的提高                                                                   |
| 教学态度 2                       | 为人师表,数书育人,热爱本职工作,关心并严格要求学生,虚心听取各方面的意见                                                                                |
| 教学态度 3                       | 执教期间坚守岗位,上课不迟到、不提前下课,不自行更改上课时间或地点                                                                                    |
| 教学内容 4                       | 课堂语言使用普通话,讲课能抓住要领,语言准确、简炼、生动、清楚,板书工整,板图正确                                                                            |
| 教学内容 5                       | 理论阐述准确,概念清晰,条理分明,逻辑性强;能够深入浅出,重点突出,对难点问题能讲深讲透                                                                         |
| 教学方法 6                       | 不断充实更新教学内容,吸取学科研究新成果,反映学科发展新动向,信息量大                                                                                  |
| 教学方法 7                       | 理论联系实际,举例恰当,注重应用                                                                                                    |
| 教学效果 8                       | 教学方法灵活,善于使用教具,熟练运用现代教育技术手段进行教学,能调动学生的积极性,启发学生思维                                                                      |
| 教学效果 9                       | 注意维护教学秩序,注重课堂考核与评价,课堂教学纪律良好,学生到课率高                                                                                   |
| 教学方法 10                      | 因材施教,按要求布置作业并及时细心批改,组织好课堂讨论、辅导答疑、实践等教学环节,积极组织学生自学                                                                    |
| 其他评价与建议(                     | <b>限50字,可不填):</b>                                                                                                    |

点击进入"教学质量评价"的页面,学生可以根据所学的课程进 行各**门课程的老师评**价。

学生可以在每个下拉框中选择系统设定的评价信息,每选完一个 教师就保存一次,评价完所有老师后就点击"提交",评价的信 息就保存到系统了。

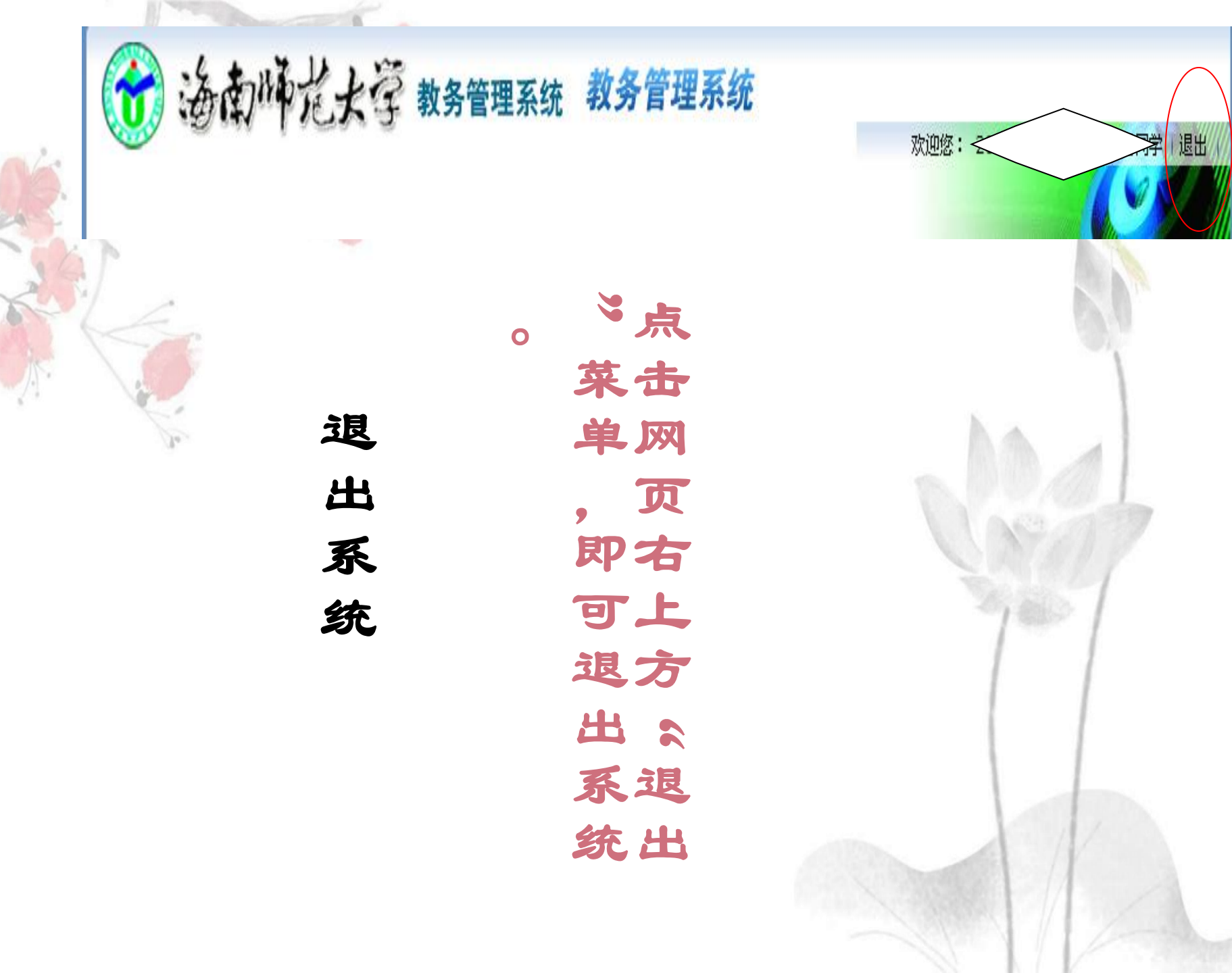

# 目标、自律、坚持

## 心有所期

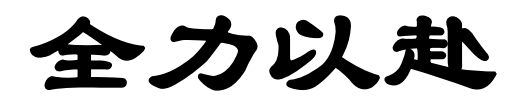

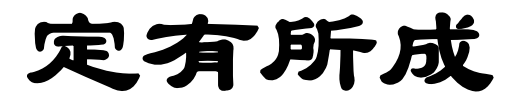

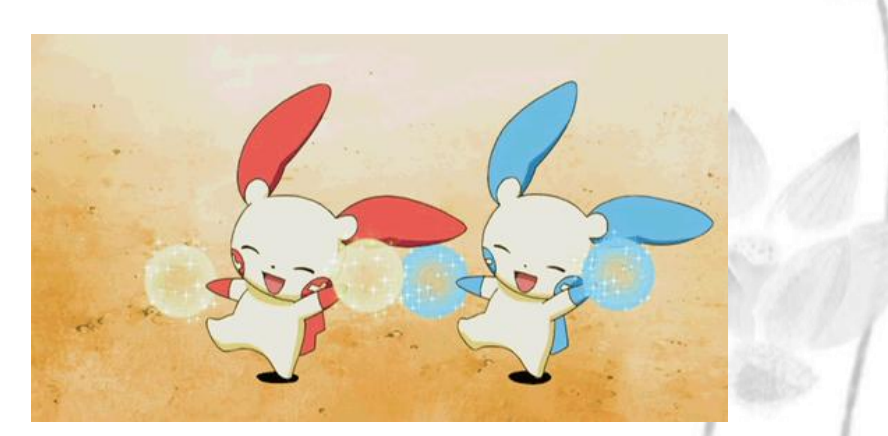